## LearnMate 7

## LMS AND COURSE INSTALLATION GUIDE

Catalog #200074 Rev. C

November 2015

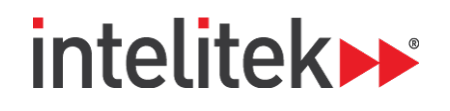

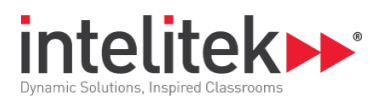

Copyright © 2015 Intelitek Inc. LearnMate 7 LMS and Course Installation Guide Rev. C #200074 November 2015

Every effort has been made to make this guide complete and as accurate as possible. However, no warranty of suitability, purpose or fitness is made or implied. Intelitek Inc. is not liable or responsible to any person or entity for loss or damage in connection with or stemming from the use of the software, equipment and/or the information contained in this publication.

Intelitek Inc. bears no responsibility for errors which may appear in this publication and retains the right to make changes to the software, equipment and manual without prior notice.

Intelitek Inc. Phone: 603-625-8600 Intelitek Support: 1-800-221-2763 Fax: 603-437-2137 Email: info@intelitek.com

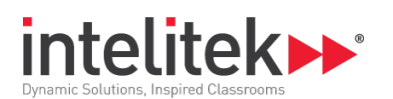

## **Table of Contents**

| 1.                              | Int  | roduction1                                         |  |  |
|---------------------------------|------|----------------------------------------------------|--|--|
| 2. Pre-Installation Information |      |                                                    |  |  |
|                                 | 2.1. | Collecting Server Installation Information2        |  |  |
|                                 | 2.2. | Verifying System Requirements                      |  |  |
| 3.                              | Ins  | tallation Instructions4                            |  |  |
|                                 | 3.1. | Completing the Installation Preparation Checklist  |  |  |
|                                 | 3.2. | Performing the Installation                        |  |  |
|                                 | 3.3. | Confirming the Installation                        |  |  |
|                                 | 3.3. | 1. Logging into LearnMate 7                        |  |  |
|                                 | 3.3. | 2. Changing the Password14                         |  |  |
|                                 | 3.4. | Determining Your IP Address                        |  |  |
| 4.                              | Ins  | talling Courses                                    |  |  |
|                                 | 4.1. | Requirements for Course Installation               |  |  |
|                                 | 4.2. | Logging in to LearnMate                            |  |  |
|                                 | 4.3. | Enabling the Course Repository                     |  |  |
|                                 | 4.4. | Creating a Course Category                         |  |  |
|                                 | 4.5. | Installing a course                                |  |  |
|                                 | 4.6. | Licensing a Course                                 |  |  |
| 5.                              | Tro  | publeshooting Data Execution Prevention Settings26 |  |  |
| 6.                              | Ins  | tallation Checklists and Forms                     |  |  |
|                                 | 6.1. | LearnMate Client Server Checklist                  |  |  |
|                                 | 6.2. | Installation Preparation Checklist                 |  |  |
|                                 | 6.3. | Final Installation Checklist                       |  |  |

.

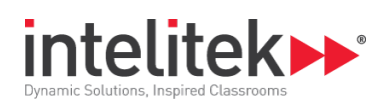

## 1. Introduction

This guide provides instructions on how to install LearnMate 7 LMS on to a client server.

Before performing the installation, it is important to review all information in this guide.

This guide provides instructions on how to:

- Prepare for LearnMate 7 LMS Installation. See section 2 Pre-Installation Information, on page 2.
- Install LearnMate 7 LMS. See section 3 Installation Instructions, on page 4.
- Install courses on LearnMate 7. See section 4 Installing Courses, on page 17.

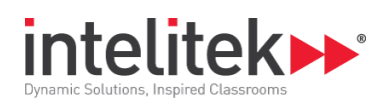

## 2. Pre-Installation Information

Before running the LearnMate 7 LMS install, it is important to review all pre-installation information presented in this section. The pre-installation procedure ensures that the client server is ready for the LearnMate 7 installation.

Follow the pre-installation procedure below:

- **1.** Collect the necessary server installation information. For more information, see section 2.1 Collecting Server Installation Information.
- **2.** Ensure that the client server meets the system requirements. For more information, see section 2.2 Verifying System Requirements.
- **3.** Ensure that the client server is ready for installation. For more information, see section 3.1 Completing the Installation Preparation Checklist.

## 2.1. COLLECTING SERVER INSTALLATION INFORMATION

- 1. Complete the LearnMate Client Server Checklist found at section 6.1 LearnMate Client Server Checklist.
  - Contact the customer in order to acquire all the necessary system information.
- Note: Much of this information needs to be provided by the school's network administrator.
- 2. Once the list is completed, forward the information to your Intelitek representative for review by emailing <a href="mailto:support@intelitek.com">support@intelitek.com</a> or by fax to (1) 603-437-2137.
- **3.** Provide a copy of the completed checklist to your dealer's technician.

If you need assistance obtaining the necessary system information, contact Intelitek Customer Support at (1) 800-221-2763.

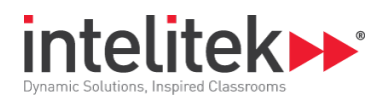

## **2.2. VERIFYING SYSTEM REQUIREMENTS**

To ensure the LearnMate 7 LMS installation is successful:

- Install the LMS on a PC with a clean installation of one of the following recommended operating systems:
  - Win2012 R2
  - Win2008 R2 web edition
  - Win2008 32\64 bit web edition
- Close any other operations on the computer before installing
- If you receive a "Ports are in use" error message during installation, you must use a different client server or remove the applications using the ports.

Minimum system requirements<sup>1</sup>:

- Core 2 Duo 2.0 GHz or higher
- 4 GB RAM memory or higher<sup>2</sup>
- Disk space of 40 GB or higher
- Internet connection for license activation:
  - Recommended for LearnMate LMS, manual process available
  - Required for Course content, manual process not available
- Static IP Address / DNS Name
- Note: The address at which the LearnMate 7 LMS is accessed must not change. This means that either the LMS must be installed on a computer with a static IP address, or the machine must have a properly maintained DNS name. NetBIOS names are not sufficient to connect to LearnMate 7. A fully qualified domain name should be used if no static IP address is available. It is the responsibility of the customer's System/IT Department to setup and configure DNS names <u>before the installation of LearnMate 7</u>.
- Intelitek is not responsible for maintaining server hardware.
- (1) It is highly recommended that you implement a backup solution for your server.

<sup>&</sup>lt;sup>1</sup> The actual system requirements will vary depending on your system configuration and the other applications on your computer.

<sup>&</sup>lt;sup>2</sup> The actual amount of RAM required depends on the number of users expected to work on the server. In general, for every 50 concurrent users, an additional 1 GB RAM should be added.

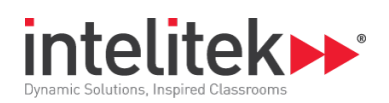

## 3. Installation Instructions

This chapter provides information on installing the LearnMate 7 LMS.

Review the following information:

- How to complete the Installation Preparation Checklist. See section 6.2 Installation Preparation Checklist, on page 30.
- How to install the LearnMate 7 LMS. See section 3.2 Performing the Installation, on page 4.
- How to verify the installation was successful. See section 3.3 Confirming the Installation, on page 12.
- How to determine your Web address.
   See section 3.4 Determining Your IP Address on page 15.

## **3.1. COMPLETING THE INSTALLATION PREPARATION CHECKLIST**

Dealers: Contact the customer at least one week prior to the installation to ensure that all of the hardware is in place and if desired, a resolvable DNS name has been setup by a network administrator in time for the installation.

Review each item in the Installation Preparation Checklist found at section 6.2 Installation Preparation Checklist, on page 30.

## **3.2. PERFORMING THE INSTALLATION**

An internet connection is required for license activation. If an internet connection is not available, installation may be interrupted until licensing can be performed manually.

To install the LearnMate LMS:

- 1. Close all other programs.
- 2. Copy or download the LearnMate LMS installation wizard from www.intelitekdownloads.com.

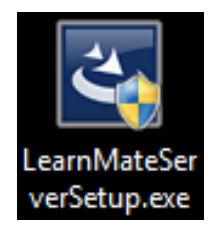

3. Right-click the installation file and select Run as Administrator.

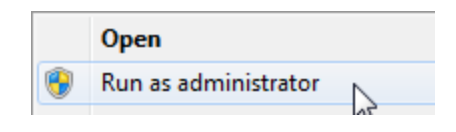

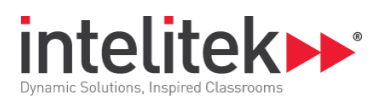

The InstallShield Wizard is displayed.

| LearnMate Server 7.3.1 - InstallShield Wizard |                                                                                                    |
|-----------------------------------------------|----------------------------------------------------------------------------------------------------|
|                                               | Welcome to the InstallShield Wizard for<br>LearnMate Server 7.3.1                                          |
|                                               | The InstallShield Wizard will install LearnMate Server 7.3.1<br>on your computer. To continue, click Next. |
|                                               | < <u>B</u> ack Next > Cancel                                                                               |

4. Click Next. The Intelitek Software License window is displayed.

.

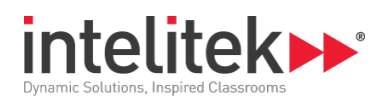

5. If you were provided with a CD key, select **Online** under Registration and enter the key.

| - Registration: |                      |                 |
|-----------------|----------------------|-----------------|
| Online          | C E-mail             | C Manual Unlock |
| Please Ent      | er Your CD Key:<br>• | •               |
|                 | Unlock               |                 |

If you don't have a CD key, select **Manual Unlock**. Send your PC specific code to your representative. Enter the eight digit unlock code that your agent sends you.

| PC Specific Code: 49173092     |               |               |  |
|--------------------------------|---------------|---------------|--|
| – Registration: –––––          | Registration: |               |  |
| O Online                       | 🔿 E-mail      | Manual Unlock |  |
|                                |               |               |  |
| Enter Eight Digit Unlock Code: |               |               |  |
|                                | Unlock        |               |  |

6. Click Unlock.

| Enter Eig | ht Digit Unlock Code: |
|-----------|-----------------------|
|           | Unlock                |

Licensing is confirmed.

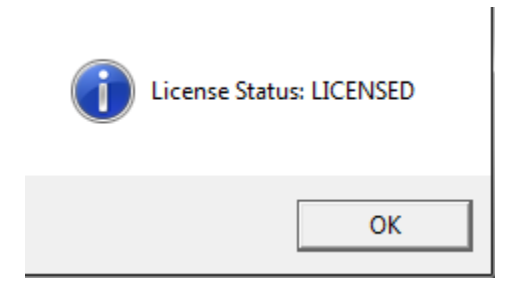

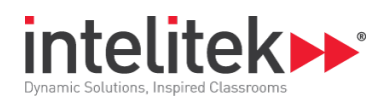

- 7. Close the licensing window and then click **Next**. The LMS License Agreement is displayed.
- 8. Accept the terms of the agreement and then click Next.

| LearnMate Server 7.3.1 - InstallShield Wizard                                                                                                    | ×  |
|----------------------------------------------------------------------------------------------------|----|
| LMS License Agreement                                                                                                    | 2  |
| Intelitek End User License Agreement<br>Intelitek, Inc. and its associated companies which include its parent company and<br>companies ultimately owned or controlled by the parent company ("Intelitek") provides an<br>online learning software platform (the "Platform"), which makes available certain<br>proprietary academic materials (the "Content"), together with applicable documentation<br>("Documentation"). This End-User License Agreement (the "Agreement") sets forth the<br>terms and conditions pursuant to which you may use the Platform, Content and<br>Documentation.<br>THE TERMS BELOW ARE A BINDING AGREEMENT. BY CLICKING "I ACCEPT" OR<br>OTHERWISE MAKING ANY USE OF THE PLATFORM, CONTENT OR<br>DOCUMENTATION YOU ACKNOWLEDGE THAT YOU HAVE READ THIS LICENSE<br>AGREEMENT, THAT YOU UNDERSTAND IT, AND THAT YOU AGREE TO BE | •  |
| I go not accept the terms of the license agreement     Print                                                                                                    |    |
| InstallShield <u>Back</u> Canc                                                                                                    | el |

The Destination Drive window is displayed.

9. Select the drive for installation and then click Next.

| LearnMate Server 7.3.1 - InstallShield Wizard | <b>×</b>             |
|-----------------------------------------------|----------------------|
| Select a destination drive                    |                      |
| Available Hard Disks:                         |                      |
| <b>v</b> C                                    |                      |
|                                               |                      |
|                                               |                      |
|                                               |                      |
|                                               |                      |
|                                               |                      |
| ,                                             |                      |
| InstallShield                                 |                      |
| [                                             | < Back Next > Cancel |

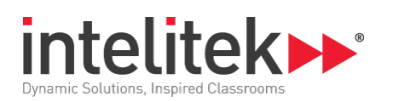

#### 10. Click Install.

| LearnMate Server 7.3.1 - InstallShield Wizard                                                 | <b>—</b>             |
|-----------------------------------------------------------------------------------------------|----------------------|
| <b>Ready to Install the Program</b><br>The wizard is ready to begin installation.             |                      |
| Click Install to begin the installation.                                                      |                      |
| If you want to review or change any of your installation settings, click Back.<br>the wizard. | Click Cancel to exit |
|                                                                                               |                      |
|                                                                                               |                      |
|                                                                                               |                      |
|                                                                                               |                      |
|                                                                                               |                      |
| InstallShield                                                                                 | Cancel               |

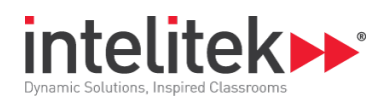

- **11.** Enter the address of your server.
- ① Note: Once installed, the Address can't be changed. Ensure that you enter the correct IP address.

If you install the LMS with the incorrect address, uninstall the LMS and reinstall it with the correct address.

|                           | LearnMate Server 7.1.3 - InstallShield Wizard                                          |
|---------------------------|----------------------------------------------------------------------------------------|
| LearnMate                 | Site WEB Address                                                                       |
| Enter the a<br>The addre: | address through which your users access your LearnMate site.<br>ss begins with http:// |
| Address:                  | http://                                                                                |
| InstallShield —           | < <u>B</u> ack <u>N</u> ext > Cancel                                                   |

Your server address must be either a static IP address or a resolvable DNS name

#### Static IP address

For information on determining your IP address, see section 3.4 Determining Your IP Address on page 15.

#### Resolvable DNS name

Any other desired address must be a resolvable DNS name.

- To use your Computer Name will require configuration by your Network Administrator for the domain.
- If you use a DNS name, confirm via your System Administrator that it is set up and accessible before continuing.

#### 12. Click Next.

In Note: At this point, on certain operating systems, a Windows Firewall window may open. If this occurs, you must change the firewall settings so that port 80 may be used.

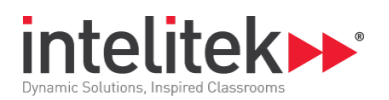

**13.** Select your time zone. Click **Next**.

| LearnMate Server 7.3.1 - InstallShield Wizard |                      |
|-----------------------------------------------|----------------------|
| Time Zone Setting                             |                      |
| Select the server's default time zone:        |                      |
| (UTC -05:00) America/New_York                 | •                    |
|                                               |                      |
|                                               |                      |
|                                               |                      |
|                                               |                      |
|                                               |                      |
|                                               |                      |
|                                               |                      |
| InstallShield                                 |                      |
|                                               | < Back Next > Cancel |

**14.** Enter the server's SMTP mail settings and then click **Next**. You may leave these fields blank and specify them from within the LMS later.

| LearnMate Server 7.3.1 - Inst                                                                                        | allShield Wizard                                                                                                    |
|----------------------------------------------------------------------------------------------------|----------------------------------------------------------------------------------------------------|
| SMTP Mail Setting                                                                                                    |                                                                                                    |
| In order to enable email to<br>Mail Transfer Protocol (SM<br>These settings can also be<br>Advanced features  Plugin | be sent outside the LearnMate system, please provide the Simple<br>TP) settings.<br>edefined or modified in the LearnMate website by selecting<br>s   Message outputs   Email from the Site Administration menu. |
| SMTP Server Address                                                                                                  | email.provider.com                                                                                                    |
| SMTP User Name                                                                                                    | []                                                                                                    |
| SMTP User Password                                                                                                   |                                                                                                    |
| InstallShield                                                                                                    |                                                                                                    |
|                                                                                                    | < <u>B</u> ack Next > Cancel                                                                                                    |

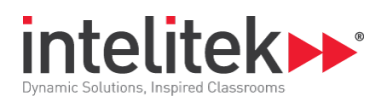

**15.** Enter the email settings for the LMS, and then click **Next**. You may leave these fields blank and specify them from within the LMS later.

| LearnMate Server 7.3.1 - InstallShield Wizard                                                              |                                      |  |
|----------------------------------------------------------------------------------------------------|--------------------------------------|--|
| Email Setting                                                                                              |                                      |  |
| These settings can also be defined or modified in the LearnMate website from the Site Administration menu. |                                      |  |
| No-reply Address                                                                                           | horeply@yourlearnmate.com            |  |
| Support Name                                                                                               | Admin                                |  |
| Support Email                                                                                              | support@provider.com                 |  |
| InstallShield                                                                                              |                                      |  |
|                                                                                                    | < <u>B</u> ack <u>N</u> ext > Cancel |  |

**16.** After installation completes, click **Finish** to launch the LearnMate Server 7.x.

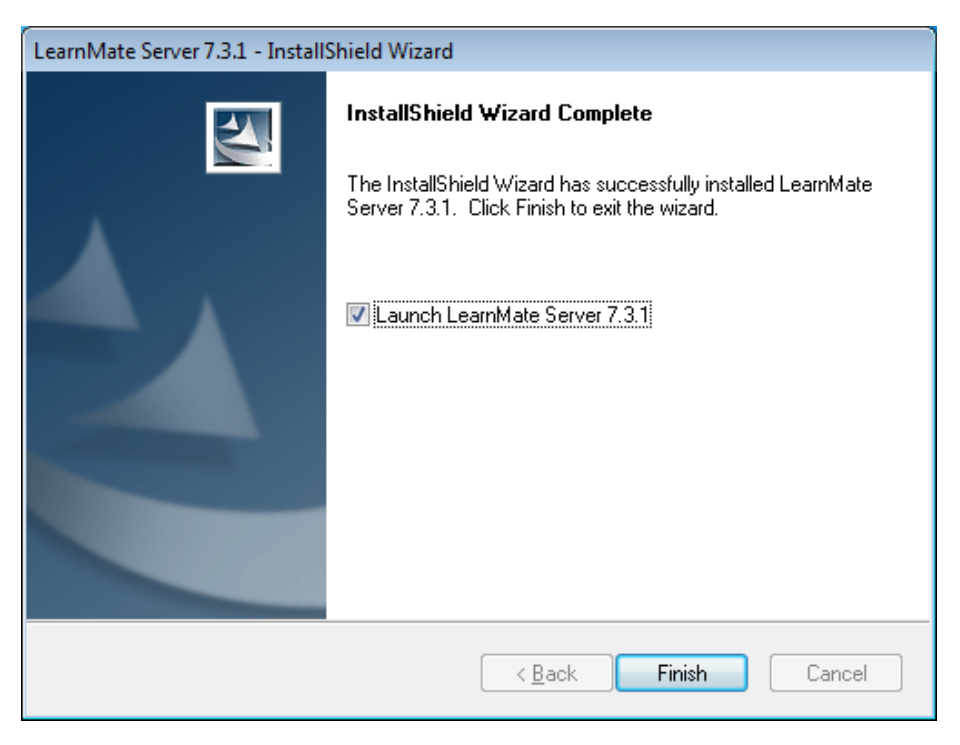

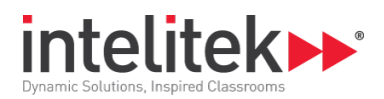

## **3.3. CONFIRMING THE INSTALLATION**

Once the installation of the LearnMate 7 LMS is complete, log in to LearnMate 7 to verify installation. Once logged in, you can also change your password to ensure that your account cannot be accessed by anyone else.

This section describes:

- How to log into LearnMate 7. See section 3.3.1 Logging into LearnMate 7, on page 12.
- How to change your password. See section 3.3.2 Changing the Password, on page 14.

#### 3.3.1. Logging into LearnMate 7

A default username and password are provided so that the administrator can log in and begin the setup.

#### To log into LearnMate 7:

- 1. If LearnMate 7 is not currently open in your Web browser, launch your Web browser and open the LearnMate 7 application by entering the IP address you configured for the server during installation in the browser's address bar.
- 2. On the top-right of the page, click Log in.

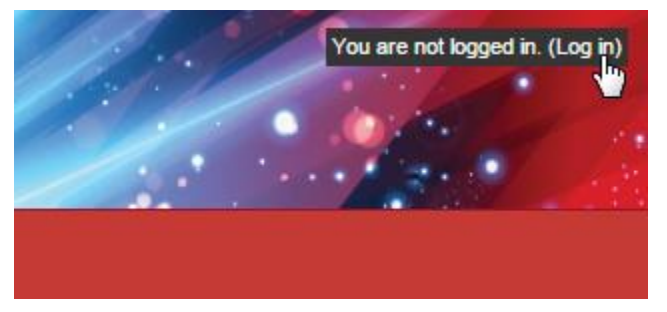

- **3.** Log in with the following username and password:
  - Username: Imadmin
  - Password: LmAdm1n\_

#### Log in

| Username           | Imadmin                    | *         |
|--------------------|----------------------------|-----------|
| Password           | •••••                      | *         |
| Remer              | nber usernan               | ne        |
| Forgotten your us  | err <sup>to</sup> me or pa | assword?  |
| Cookies must be en | abled in your              | browser 🔞 |

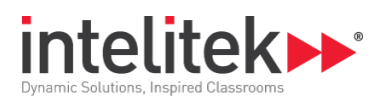

The Available Courses page is displayed.

| intelitek<br>Dynamic Solutions, Inspired Classrooms | ••                | You are | logged in as Admin User             | r (Log out)  |
|-----------------------------------------------------|-------------------|---------|-------------------------------------|--------------|
| Home                                                |                   |         |                                     |              |
| Navigation 🖃                                        | Available courses |         | Course/site summar                  | y 🗖 🖬        |
| Home<br>My home<br>Site pages                       | Add a new course  |         | Learnmate 7.1.3                     |              |
| My profile                                          |                   |         | Calendar                            | 80           |
| p ooulocs                                           |                   |         | ◄ April 2015<br>Sun Mon Tue Wed Thu | ►<br>Fri Sat |
| Administration 📃                                    |                   |         | 1 2                                 | 3 4          |
| <ul> <li>Front page settings</li> </ul>             |                   |         | 12 13 14 15 18                      | 17 18        |
| Turn editing on<br>Edit settings                    |                   |         | 19 20 21 22 23<br>26 27 28 29 30    | 24 25        |
| Filters Reports Backup Restore                      |                   |         |                                     |              |
| Question bank                                       |                   |         |                                     |              |
| My profile settings                                 |                   |         |                                     |              |
|                                                     |                   |         |                                     |              |

.

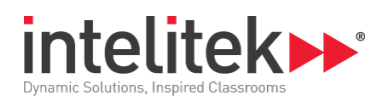

#### 3.3.2. Changing the Password

It is strongly recommended to change the password immediately to prevent unauthorized access.

#### To change the password:

1. In the Administration block on the left side of the page, navigate to **My profile settings** |Change password.

| Administration                                                                                                    | - | <b>A</b> |
|----------------------------------------------------------------------------------------------------|---|----------|
| <ul> <li>My profile settings</li> <li>Edit profile</li> <li>Change password</li> <li>Roles</li> <li>Messaging</li> <li>Blogs</li> <li>Badges</li> <li>Activity reports</li> </ul> |   |          |

The Change password page is displayed.

| Change password –        |                     |
|--------------------------|---------------------|
| Username                 | Imadmin             |
| Current password*        | •••••               |
| New password*            | •••••               |
| New password<br>(again)* | ••••••              |
|                          | Save changes Cancel |

- **2.** Complete the required fields.
- 3. Click Save changes. The password is changed.
- In Note: It is extremely important to write down your password, add it to the installation sheet in section 6.3, and share it with your IT staff.
- If you forget your password and cannot access your account you may need to reinstall LearnMate. Contact Intelitek for assistance.

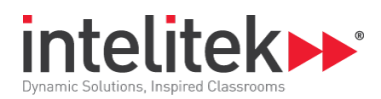

### **3.4. DETERMINING YOUR IP ADDRESS**

Determine the IP address of your server by performing the following steps.

- ① Note: You must have a static IP address defined for proper operation of LearnMate.
- In the event that there are multiple NICs or Local Area Connections, contact your IT department.

#### To determine your IP address:

1. From the Windows Start menu, select the Command Prompt.

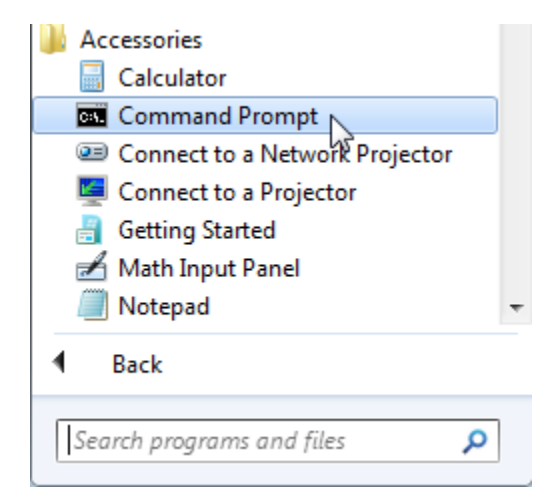

The Command prompt application is displayed.

2. At the end of the last line of text, enter **ipconfig** and press enter.

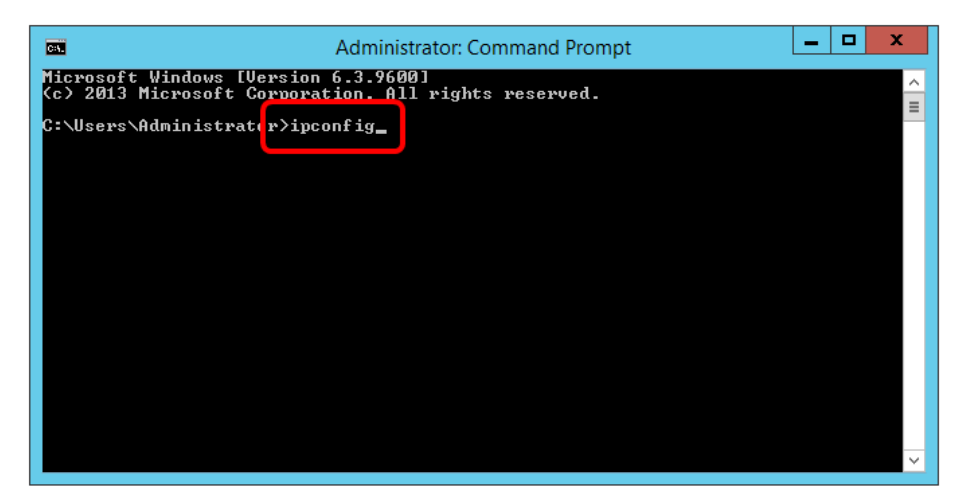

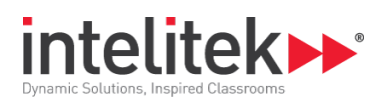

**3.** Scroll up or down and find the row that starts with **IPv4 Address**. Enter this sequence of numbers when installing the LearnMate LMS.

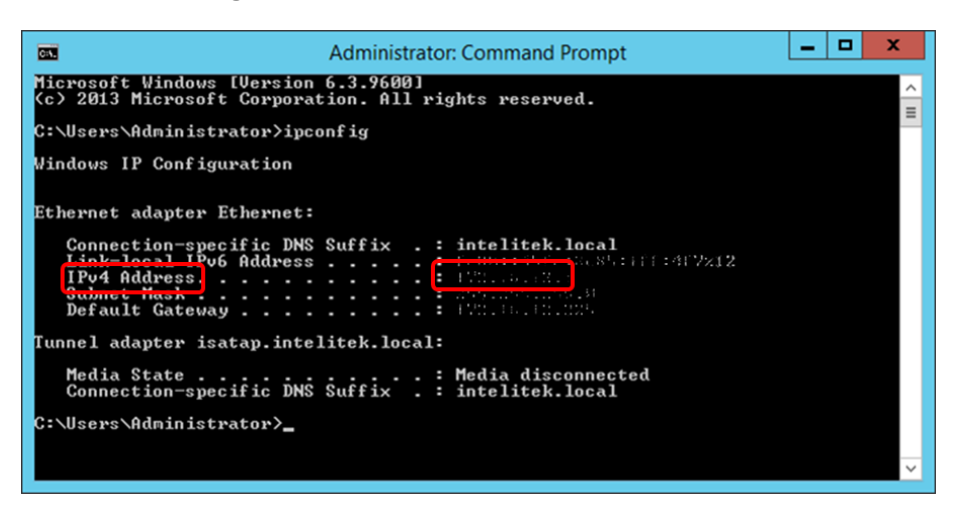

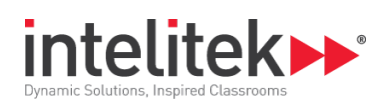

## 4. Installing Courses

Once you have installed the LearnMate LMS, you can begin to install courses.

To install a course, the following steps are performed. Each step is covered in a separate section:

- 1. Confirm requirements. See section 4.1 Requirements for Course Installation, on page 17.
- **2.** Log in to LearnMate. See section 4.2 Logging in to LearnMate on page 17.
- **3.** Enable the Course Repository. See section 4.3 Enabling the Course Repository on page 17.
- **4.** Create a course category. This step is optional. See section 4.4 Creating a Course Category on page 17.
- 5. Install the course. See section 4.5 Installing a course on page 21.
- 6. License the course. See section 4.6 Licensing a Course on page 25.

### 4.1. REQUIREMENTS FOR COURSE INSTALLATION

You will need the following:

- A LearnMate 7 LMS installed.
   See section 4 Installation Instructions for more information about installing the LearnMate 7 LMS.
- A license code for each course purchased.
- An internet connection for Course license activation.

### 4.2. LOGGING IN TO LEARNMATE

You must be logged in to LearnMate in order to install a course. To learn how to log in, see section 3.3.1 Logging into LearnMate 7, on page 12.

### 4.3. ENABLING THE COURSE REPOSITORY

In order to allow access to courses for installation on your server, the course repository must be enabled.

To enable the course repository:

1. In the Administration block of the Home page, click Edit settings.

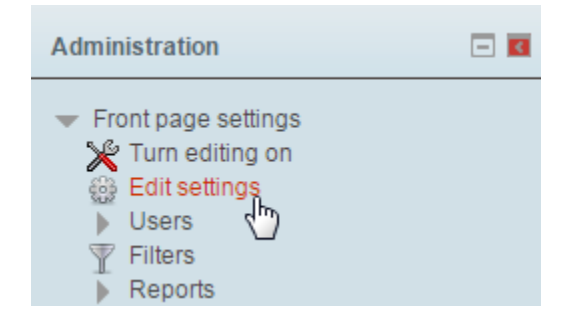

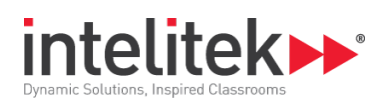

2. In the Administration block, navigate to Site Administration | Plugins | Repositories.

| <ul> <li>Site administration</li> <li>Notifications</li> <li>Desidential</li> </ul> |                     |
|-------------------------------------------------------------------------------------|---------------------|
| Registration                                                                        |                     |
| kovanced leatures                                                                   |                     |
| Users                                                                               |                     |
| Courses                                                                             |                     |
| Grades                                                                              |                     |
| Badges                                                                              | Question behaviours |
| Location                                                                            | Question types      |
| Language                                                                            | Reports             |
| Plugins                                                                             | Repositories        |
| Security                                                                            | Text editors        |

3. Click Manage Repositories.

| 🔷 🔻 Re | positories                 |
|--------|----------------------------|
| 6      | Manage repositories        |
| 6      | Common repository 🗍 ttings |
| 63     | Embedded files             |

The Manage Repositories page is displayed.

4. Change the setting for Amazon S3 to **Enabled and visible**.

| Amazon S3         | Disabled 🔹                                |
|-------------------|-------------------------------------------|
| Mineral Configure | Enabled and visible<br>Enabled wit hidden |
| PARTY REPORT      | Disabled                                  |

- In Note: This setting should only be enabled while you are installing courses. Once you have finished installing courses, return to the Manage Repositories page and change the setting for Amazon S3 back to Disabled.
- 5. Enter the Access and Secret keys you received from your supplier.

| Amazon S3 setting         | js                                                    |
|---------------------------|-------------------------------------------------------|
| Repository plugin<br>name | <u> </u>                                              |
|                           | If you leave this empty the default name will be used |
| Access key*               | orda, while there exists in                           |
| Secret key*               | pair report of the second weather                     |
| Amazon S3<br>Endpoint     | s3.amazonaws.com                                      |
|                           | Save Cancel                                           |

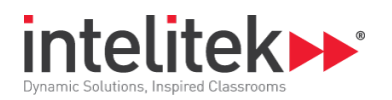

6. Click Save.

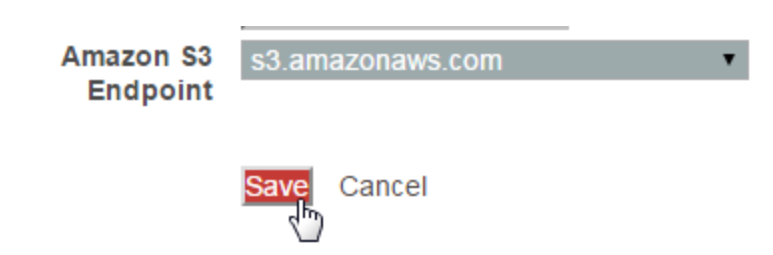

The course repository is enabled.

## 4.4. CREATING A COURSE CATEGORY

During the course installation procedure, LearnMate asks you under which category you want to add the course. If you have not previously defined any categories, courses are installed into the *Miscellaneous* category.

Note: Installed courses can be moved to other categories at a later stage.

#### To create a category:

**1.** In the Administration block of the Home page, click **Edit settings**.

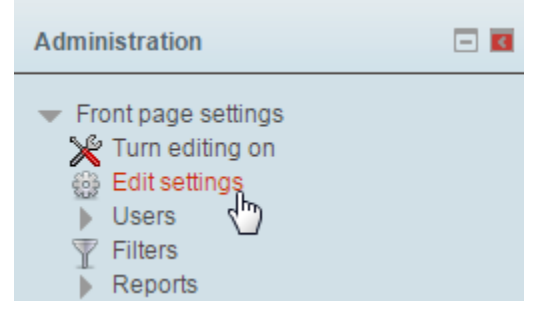

2. In the Administration block, navigate to Site Administration | Courses.

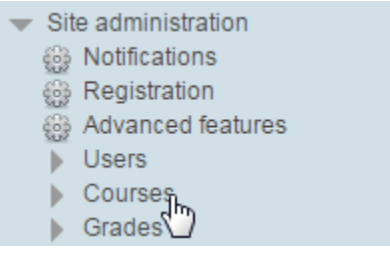

3. Click Manage courses and categories.

| - <b>C</b> | Courses                       |
|------------|-------------------------------|
| 6          | Manage courses and categories |
| 60         | 🧯 Add a category 🛛 🕺          |
| 60         | Restore course                |
| 6          | Course default settings       |
| 6          | Course request                |

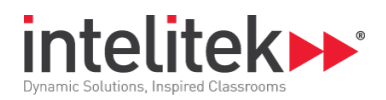

The Course and category management page is displayed.

4. Click Create new category.

| Course categories   |
|---------------------|
| Create new category |

5. Enter the category name. Optionally, enter the Category ID number and description.

| Add new category     |                                         |
|----------------------|-----------------------------------------|
| Parent category      | Тор                                     |
| Category name*       | New Courses                             |
| Category ID number 🔞 |                                         |
| Description          |                                         |
|                      | Newly installed courses installed here. |

6. Click Create Category.

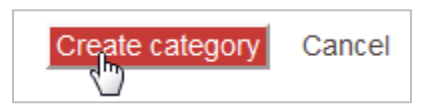

The category is listed.

| Course and category management |                                   |                     |       |     |  |  |
|--------------------------------|-----------------------------------|---------------------|-------|-----|--|--|
| Co                             | Course categories                 |                     |       |     |  |  |
|                                |                                   | Create new category |       |     |  |  |
|                                | <ul> <li>Miscellaneous</li> </ul> |                     | 🥸 🕂 🏟 | 6 W |  |  |
|                                | <ul> <li>New Courses</li> </ul>   |                     | ඉ 🕇 🐲 | 0 🕮 |  |  |

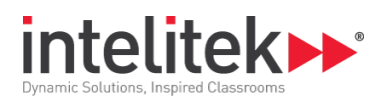

## 4.5. INSTALLING A COURSE

To install a course:

1. In the Administration block of the Home page, click Edit settings.

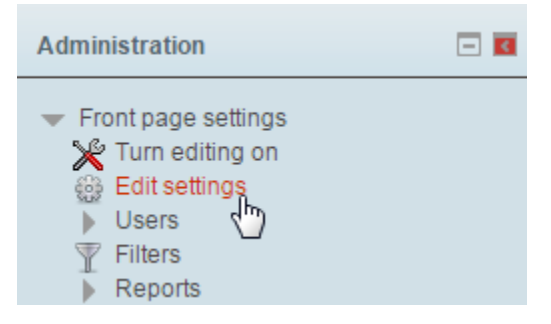

1. In the Administration block, navigate to Site Administration | Courses.

| • | Sit | e administration  |
|---|-----|-------------------|
|   | 63  | Notifications     |
|   | 633 | Registration      |
|   | 633 | Advanced features |
|   | ►   | Users             |
|   | •   | Courses           |
|   | •   | Grades            |
|   |     |                   |

2. Click Restore course.

| <ul> <li>Courses</li> </ul>   |
|-------------------------------|
| Manage courses and categories |
| Add a category                |
| Restore course                |
| Course defaul Httings         |
| Course request                |
|                               |

The Restore course page is displayed.

3. Click Choose a file....

#### Import a backup file

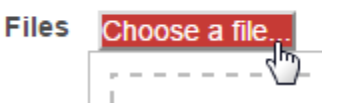

The File picker is displayed.

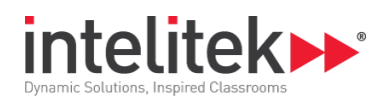

4. In the left pane, click Amazon S3.

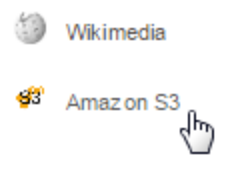

5. In the right pane, click **Imcontentstore**.

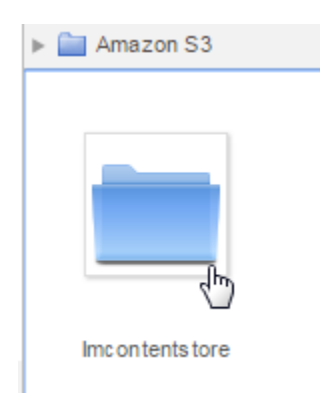

6. Click Course\_Installs.

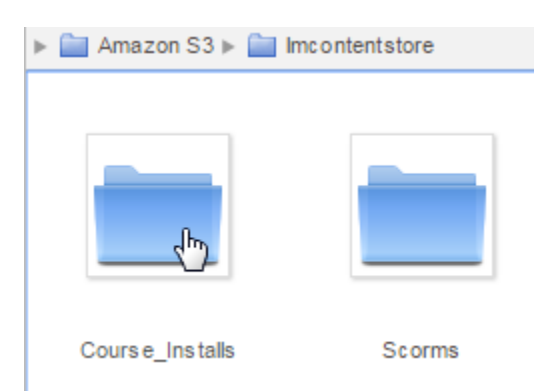

7. On the top-right of the File picker, click the middle icon.

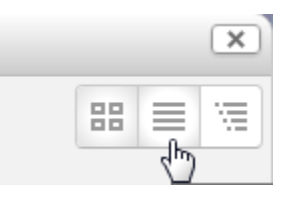

8. Locate the course that you want to install.

You can click the Control and "F" keys simultaneously to display the browser's search box. Type into the box to search for a course.

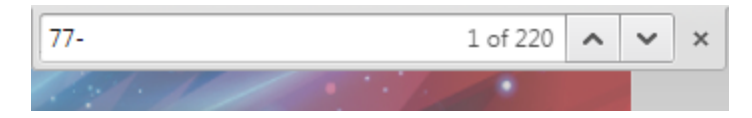

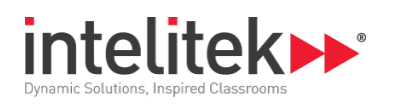

**9.** Click the  $\frac{1}{2}$  icon to the left of the course that you want to install.

| 16/07/15, 14:32 | 193.1MB |
|-----------------|---------|
|                 |         |

A popup window is displayed.

**10.** Verify the name of the course and click **Select this file**.

| Select 77-3015-0000_1.0.0.0_computer |                                                  |   |  |  |
|--------------------------------------|--------------------------------------------------|---|--|--|
|                                      |                                                  |   |  |  |
| Save as                              | $2.1211\pm0.001(10.001,0.001,0.001,0.001,0.001)$ |   |  |  |
| Author                               | Admin User                                       |   |  |  |
| Choose license                       | All rights reserved                              |   |  |  |
|                                      | Select this file Cance                           | I |  |  |

The course file is added to the Import a backup file area of the Restore course page.

11. Click Restore.

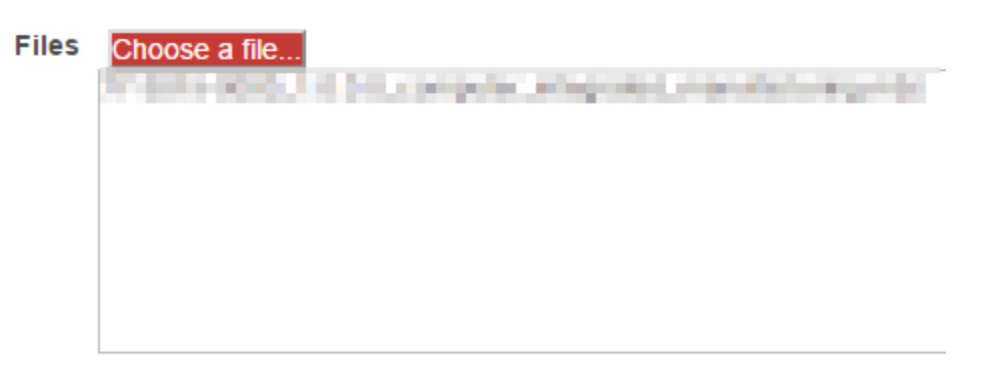

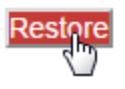

**12.** At the bottom of the page that is displayed, click **Continue**.

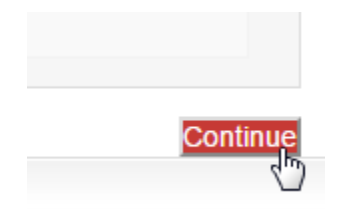

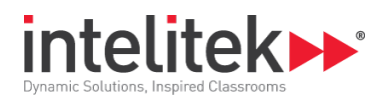

**13.** Select the category in which you want the course to be installed.

| Restore as a new course |         |               |                                       |  |
|-------------------------|---------|---------------|---------------------------------------|--|
| Restore as a new course | ۲       |               |                                       |  |
| Select a category       |         | Name          | Description                           |  |
|                         | $\odot$ | Miscellaneous |                                       |  |
|                         |         | New Courses   | New installed courses installed here. |  |
|                         |         |               | Search                                |  |
|                         | Conti   | nue           |                                       |  |

14. Click Continue.

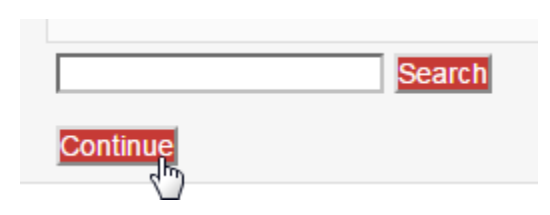

**15.** At the bottom of each page, modify the settings if required and click the red button at the bottom-right of the page to continue. It is recommended that you do not change any of the settings.

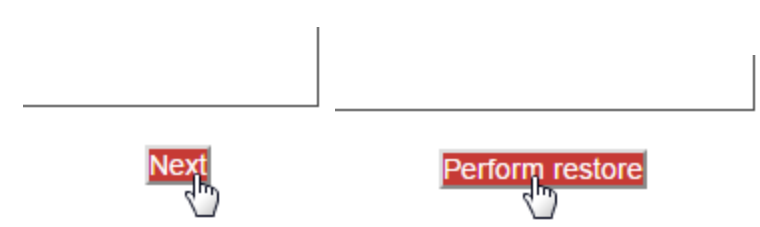

Wait until the restore process is complete. This may take several minutes or more depending on available server resources. A success message is displayed on completion.

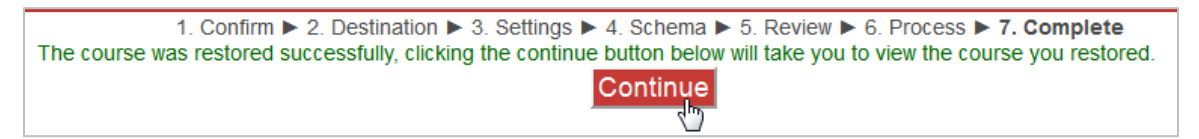

**16.** Click **Continue**. The course page is displayed.

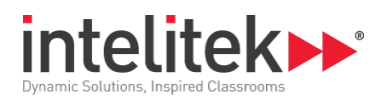

### 4.6. LICENSING A COURSE

After a course is installed, it must be licensed. Students are unable to view course content until the license code is entered.

- ① Note: Licensing requires an internet connection for initial activation.
- ① Note: You must repeat the steps below as necessary for each course license.

#### To license a course:

- 1. Open the course page in LearnMate if it is not already open.
- 2. Click any activity or lesson (indicated by the 📠 icon).

| PLC Technology 1: Fundamentals of<br>Ladder Logic |  |
|---------------------------------------------------|--|
| Activity 1: Getting Started                       |  |
| Review Test 1                                     |  |

The lesson's Launch page loads. Click **Enter** to launch the lesson.

The Intelitek Content Licensing window is displayed.

| elitek Content Licensing                          |           |
|---------------------------------------------------|-----------|
| Please enter your Intelitek Content License code. |           |
| Enter Code                                        |           |
|                                                   |           |
|                                                   |           |
|                                                   | cancel Ch |

- **3.** Enter the case-sensitive license code provided for the course.
- 4. Click **Check**. The course is now licensed for all users on the LearnMate LMS.

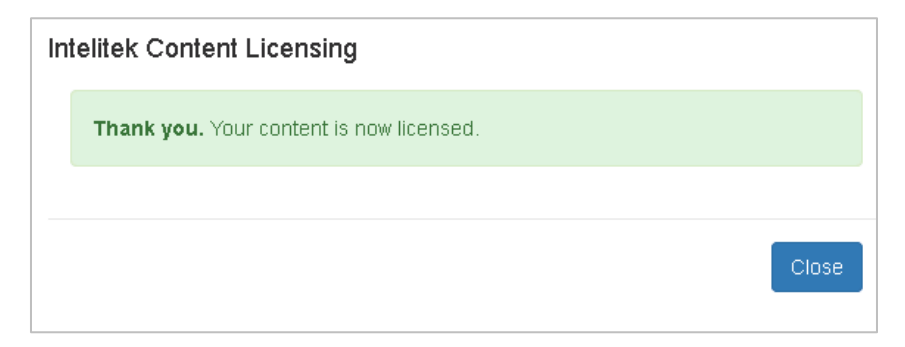

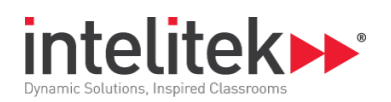

# 5. Troubleshooting Data Execution Prevention Settings

The Data Execution Prevention (DEP) setting in your PC is set by default to enable LearnMate 7 LMS software to be installed onto your computer.

If the DEP is set not to enable LearnMate 7 LMS software installation, an error message will be displayed during the installation as shown below.

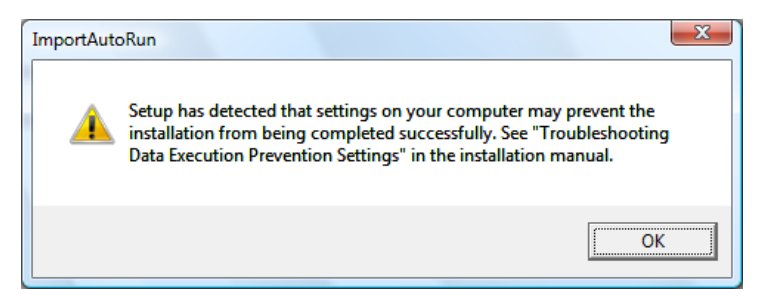

If you receive an error message, you will need to change the Data Execution Prevention (DEP) setting on your computer in order to install the LearnMate 7 LMS.

#### To configure the DEP setting:

- 1. Open the Windows Desktop.
- 2. Browse to the Advanced System Properties.
- In Windows Server 2003 and Windows XP:
  - Click Control Panel | System | Advanced Tab
- In Windows Server 2008 and Windows Vista:
  - 1. Click Control Panel | System and Maintenance | System
  - 2. Click Advanced System Settings in the Tasks area on the left of the System window.
  - 3. Click **Settings**.
- In Windows Server 2008 R2 and Windows 7:
  - 1. Click Control Panel | System and Security | System
  - 2. Click Advanced System Settings in the Tasks area on the left of the System window.
  - 3. Click Settings.
- In Windows Server 2012 R2 and Windows 8:
  - 1. Click Control Panel | System and Security | System
  - 2. Click Change settings.
  - 3. In the System Properties window, select the Advanced tab.

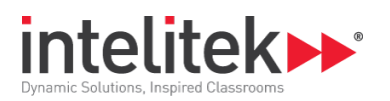

4. In the Performance area, click **Settings**. The Performance Options window is displayed.

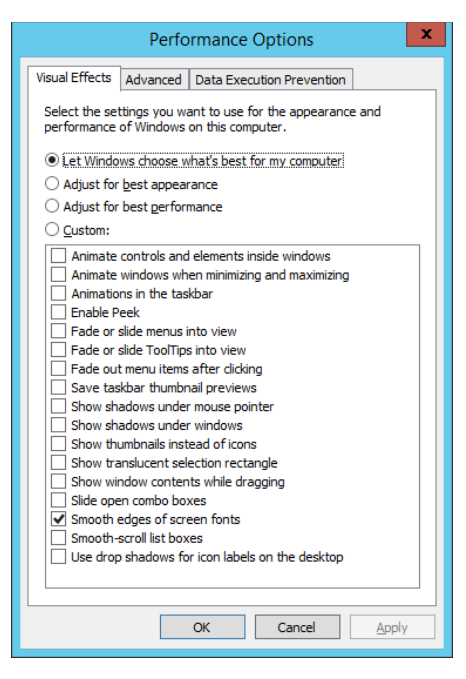

- 3. Click the Data Execution Prevention tab.
- 4. Select Turn on DEP for essential Windows programs and services only.

| Performance Options ×                                                                                                    |  |  |
|----------------------------------------------------------------------------------------------------|--|--|
| Visual Effects Advanced Data Execution Prevention                                                                                                    |  |  |
| Data Execution Prevention (DEP) helps protect<br>against damage from viruses and other security<br>threats. How does It work?<br>(*) Lurn on DEP for essential Windows programs and services<br>only<br>(*) Tym on DEP for all programs and services except those I<br>select: |  |  |
|                                                                                                    |  |  |
|                                                                                                    |  |  |
|                                                                                                    |  |  |
|                                                                                                    |  |  |
| Add Remove                                                                                                    |  |  |
| Your computer's processor supports hardware-based DEP.                                                                                                    |  |  |
|                                                                                                    |  |  |
| OK Cancel Apply                                                                                                    |  |  |

- 5. Click Apply. You may be prompted to restart your computer.
- In Note: After installing the LearnMate 7 software you can restore your prior DEP setting. Follow steps 1 to 4 above, and in step 4, select Turn on DEP for all programs and services except those I select.

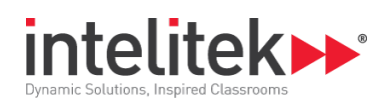

## 6. Installation Checklists and Forms

### **6.1. LEARNMATE CLIENT SERVER CHECKLIST**

Fill in the form below and forward the information to your Intelitek representative at <a href="mailto:support@intelitek.com">support@intelitek.com</a> or by fax to (1) 603-625-2137

LearnMate Client Server Checklist, page 1 of 2

| Contact Information (Dealer)              |  |  |  |
|-------------------------------------------|--|--|--|
| Dealer Name:                              |  |  |  |
| Sales Representative:                     |  |  |  |
| Sales Rep Phone Number:                   |  |  |  |
| Installation Technician:                  |  |  |  |
| Tech Phone Number:                        |  |  |  |
| Server Details                            |  |  |  |
| Server Name<br>(Windows Computer Name):   |  |  |  |
| Workgroup or Domain Name:                 |  |  |  |
| Local Static IP Address:                  |  |  |  |
| External IP Address:                      |  |  |  |
| External Domain Name:                     |  |  |  |
| Installation Drive Letter:                |  |  |  |
| Location Where Install Files were Copied: |  |  |  |
| Windows Administrator Username:           |  |  |  |
| Windows Administrator Password:           |  |  |  |
| Webmaster Password:                       |  |  |  |
| Organization Administrator Username:      |  |  |  |
| Organization Administrator Password:      |  |  |  |
| Contact Information (School)              |  |  |  |
| School Name:                              |  |  |  |
| Primary Contact Name:                     |  |  |  |
| School Contact Phone Number:              |  |  |  |
| School Contact Cell Number:               |  |  |  |
| Systems Administrator Name:               |  |  |  |
| Systems Admin Phone Number:               |  |  |  |
| Systems Admin Cell Number:                |  |  |  |

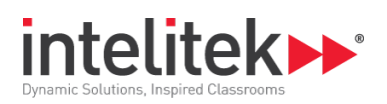

LearnMate Client Server Checklist, page 2 of 2

| Server Specifications                                                       |       |      |  |  |
|-----------------------------------------------------------------------------|-------|------|--|--|
| Server Brand and Model Number:                                              |       |      |  |  |
| Is the server a dedicated system?                                           | YES   | D NO |  |  |
| Server Operating System:                                                    |       |      |  |  |
| Server Processor:                                                           |       |      |  |  |
| Server RAM:                                                                 |       |      |  |  |
| Server Hard Disk Space:                                                     |       |      |  |  |
| Hard Disk Configuration (Single drive,<br>Multiple partitions, Raid):       |       |      |  |  |
| Server Location (Classroom, Secure closet, etc.):                           |       |      |  |  |
| Will the server be accessible from the Internet? (See section 2.2)          | □ YES | □ NO |  |  |
| Administrator Username:                                                     |       |      |  |  |
| Administrator Password:                                                     |       |      |  |  |
| Is there an open SMTP relay on the schools network?                         | 🗆 YES | □ NO |  |  |
| If yes, what is the address of the open SMTP relay?                         |       |      |  |  |
| Student Stations                                                            |       |      |  |  |
| Student Operating System:                                                   |       |      |  |  |
| Computer control software (Centurion, Deep Freeze, etc.):                   |       |      |  |  |
| Is all computer control software<br>unlocked? Passwords may be<br>required. |       |      |  |  |
| Student Locations (Classroom, Off Campus, etc.):                            |       |      |  |  |
| Estimated number of student stations:                                       |       |      |  |  |
| Comments                                                                    |       |      |  |  |
|                                                                             |       |      |  |  |

.

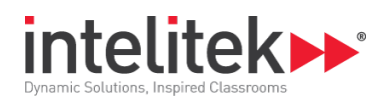

## **6.2. INSTALLATION PREPARATION CHECKLIST**

For the installation to be as smooth as possible, all items on this list must be marked as **Yes**.

| Cu  | Customer Checklist                                                                                |       |      |  |  |  |  |
|-----|---------------------------------------------------------------------------------------------------|-------|------|--|--|--|--|
| 1   | Is the server installed and ready?                                                                | 🗆 YES | □ NO |  |  |  |  |
| 2   | Are the student stations online?                                                                  | 🗆 YES | □ NO |  |  |  |  |
| 3   | Are the student stations unlocked? (Will they be prior to the installation technician's arrival?) | 🗆 YES | □ NO |  |  |  |  |
| 4   | Have all of the student stations and the server been networked?                                   | 🗆 YES | □ NO |  |  |  |  |
| 4   | Has communication between all of the student stations and the server been verified?               | □ YES | □ NO |  |  |  |  |
| 5   | If this is a lab installation, has all of the required Intelitek hardware arrived?                | 🗆 YES | □ NO |  |  |  |  |
| 6   | Will a network technician be available for the first day of the install?                          | 🗆 YES | □ NO |  |  |  |  |
| 7   | Will you have physical access to the server for the duration of the install?                      | 🗆 YES | □ NO |  |  |  |  |
| Ins | Installation Technician Checklist                                                                 |       |      |  |  |  |  |
| 1   | Have all of the necessary software components been provided to you by Intelitek?                  | 🗆 YES | □ NO |  |  |  |  |
| 2   | Do you have all of the necessary usernames and passwords, including:                              | 🗆 YES | □ NO |  |  |  |  |
|     | Server administrator access                                                                       | 🗅 YES | D NO |  |  |  |  |
|     | Student station local administrator access                                                        | YES   | D NO |  |  |  |  |
|     | <ul> <li>Computer control software passwords<br/>(e.g. Centurion or Deep Freeze)</li> </ul>       | 🗆 YES | □ NO |  |  |  |  |

.

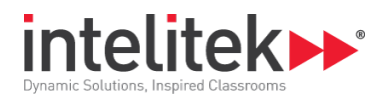

## 6.3. FINAL INSTALLATION CHECKLIST

Fill in and sign the checklist below. Forward the completed checklist to Intelitek by emailing <u>support@intelitek.com</u> or by faxing to (1) 603-437-2137.

| Contact Information                       |  |  |  |  |
|-------------------------------------------|--|--|--|--|
| Installation Technician:                  |  |  |  |  |
| Attendees:                                |  |  |  |  |
| Primary Contact Name:                     |  |  |  |  |
| Primary Contact Phone Number:             |  |  |  |  |
| Server Details                            |  |  |  |  |
| Server Name<br>(Windows Computer Name):   |  |  |  |  |
| Workgroup or Domain Name:                 |  |  |  |  |
| Local Static IP Address:                  |  |  |  |  |
| External IP Address:                      |  |  |  |  |
| External Domain Name:                     |  |  |  |  |
| Installation Drive (Letter):              |  |  |  |  |
| Location Where Install Files were Copied: |  |  |  |  |
| Windows Administrator Username:           |  |  |  |  |
| Windows Administrator Password:           |  |  |  |  |
| Webmaster Password:                       |  |  |  |  |
| Organization Administrator<br>Username:   |  |  |  |  |
| Organization Administrator<br>Password:   |  |  |  |  |
| Comments                                  |  |  |  |  |
|                                           |  |  |  |  |

#### Technician Signature

#### Customer Signature